# Opérations de sauvegarde et de restauration pour CUCM via CLI

## Contenu

Introduction Conditions préalables Conditions requises Components Used Informations générales Procédure de sauvegarde Procédure de restauration Articles connexes

## Introduction

Ce document décrit un processus d'utilisation du système de reprise après sinistre (DRS) pour les opérations de sauvegarde et de restauration sur Cisco Unified Communications Manager (CUCM) avec interface de ligne de commande (CLI).

Créé par Joy Pal, édité par Alexander Levichev et Deepak kumar

## Conditions préalables

Il n'y a aucune condition requise pour ce document.

#### **Conditions requises**

Aucune spécification déterminée n'est requise pour ce document.

#### **Components Used**

Ce document n'est pas limité à des versions de matériel et de logiciel spécifiques.

## Informations générales

En règle générale, les administrateurs effectuent des opérations de sauvegarde et de restauration via l'interface utilisateur graphique Web du système de reprise après sinistre (DRS).

Dans de nombreux cas, un administrateur n'a pas la possibilité de se connecter à la page Web du système de reprise après sinistre (DRS) en raison d'un problème réseau ou lorsque le service Cisco Tomcat n'est pas en cours d'exécution.

Dans ces cas, l'administrateur peut effectuer des opérations de sauvegarde ou de restauration avec les commandes Disaster Recovery System (DRS), Command Line Interface (CLI).

## Procédure de sauvegarde

1. Ajouter un périphérique de sauvegarde.

#### Syntaxe:

**utils Disaster\_recovery device add network** <nom du périphérique de sauvegarde> <chemin> <adresse ip du serveur distant> <nom d'utilisateur> [nombre de sauvegardes]

#### Exemple :

admin:utils disaster\_recovery device add network linuxbox ./ 10.48.53.123 ccmadmin Please enter password to connect to network server 10.48.53.123:\*\*\*\* drfCliMsg: Backup Device has been saved successfully.

2. Vérifiez le périphérique ajouté.

Syntaxe: liste des périphériques de récupération après sinistre utils

#### Exemple :

| admin: <b>utils</b> | disaster_recovery device list |             |
|---------------------|-------------------------------|-------------|
| Device Name         | Device Type                   | Device Path |
| linuxbox            | NETWORK                       | ./          |

#### 3. Prenez une sauvegarde.

Syntaxe:

utils Disaster\_Recovery backup network <liste de fonctions> <nom du périphérique de sauvegarde>

Liste de fonctions - Liste de fonctions à sauvegarder séparées par des virgules. Utilisez '**utils Disaster\_recovery show\_register <servername>**' pour afficher la liste des fonctionnalités enregistrées.

#### Exemple :

admin:utils disaster\_recovery backup network UCM,CDR\_CAR,PLM linuxbox drfCliMsg: Backup initiated successfully. Please run 'utils disaster\_recovery status backup' command to see the status

repeat: no-repeat; background- position: 2px 4px;

height: auto; width: auto; padding: 10px 5px 10px 35px; margin-top: 10px; margin-bottom: 10px; border-top: 1px solid #ccc; border-bottom: 1px

solid #ccc; overflow-x: hidden;"><strong>Warning</strong>: {The DRS Backup archive encryption depends on the current security password (Provided at the time of install). During a restore, you could be prompted to enter this security password if this password has been changed.}

4. Vérifiez l'état d'une sauvegarde.

## Syntaxe: sauvegarde d'état de récupération après sinistre utils

#### Exemple :

admin:utils disaster\_recovery status backup

Status: SUCCESS :Backup Completed... Tar Filename: 2017-08-18-12-17-19.tar Storage Location: NETWORK Operation: backup Percentage Complete: 100 PLM CUCM160 ELM-AGENT SUCCESS Fri Aug 18 12:17:19 CEST 2017 activelog/platform/drf/log/2017-08-18-12-17-19\_b\_cucm160\_plm\_elm-agent.log PLM CUCM160 ELM-SERVER SUCCESS Fri Aug 18 12:17:21 CEST 2017 activelog/platform/drf/log/2017-08-18-12-17-19\_b\_cucm160\_plm\_elm-server.log CDR\_CAR CUCM160 CAR SUCCESS Fri Aug 18 12:17:27 CEST 2017 activelog/platform/drf/log/2017-08-18-12-17-19\_b\_cucm160\_cdr\_car\_car.log UCM CUCM160 BAT SUCCESS Fri Aug 18 12:19:23 CEST 2017 activelog/platform/drf/log/2017-08-18-12-17-19\_b\_cucm160\_ucm\_bat.log UCM CUCM160 CCMPREFS SUCCESS Fri Aug 18 12:19:25 CEST 2017 activelog/platform/drf/log/2017-08-18-12-17-19\_b\_cucm160\_ucm\_ccmprefs.log UCM CUCM160 PLATFORM SUCCESS Fri Aug 18 12:19:30 CEST 2017 activelog/platform/drf/log/2017-08-18-12-17-19\_b\_cucm160\_ucm\_platform.log UCM CUCM160 TCT SUCCESS Fri Aug 18 12:19:34 CEST 2017 activelog/platform/drf/log/2017-08-18-12-17-19\_b\_cucm160\_ucm\_tct.log UCM CUCM160 SYSLOGAGT SUCCESS Fri Aug 18 12:19:35 CEST 2017 activelog/platform/drf/log/2017-08-18-12-17-19\_b\_cucm160\_ucm\_syslogagt.log UCM CUCM160 CDPAGT SUCCESS Fri Aug 18 12:19:36 CEST 2017 activelog/platform/drf/log/2017-08-18-12-17-19\_b\_cucm160\_ucm\_cdpagt.log UCM CUCM160 CLM SUCCESS Fri Aug 18 12:19:37 CEST 2017 activelog/platform/drf/log/2017-08-18-12-17-19\_b\_cucm160\_ucm\_clm.log UCM CUCM160 CCMDB SUCCESS Fri Aug 18 12:19:37 CEST 2017 activelog/platform/drf/log/2017-08-18-12-17-19\_b\_cucm160\_ucm\_ccmdb.log UCM CUCM160 TFTP SUCCESS Fri Aug 18 12:20:15 CEST 2017 activelog/platform/drf/log/2017-08-18-12-17-19\_b\_cucm160\_ucm\_tftp.log UCM CUCM160 ANN SUCCESS Fri Aug 18 12:21:33 CEST 2017 activelog/platform/drf/log/2017-08-18-12-17-19\_b\_cucm160\_ucm\_ann.log UCM CUCM160 MOH SUCCESS Fri Aug 18 12:21:34 CEST 2017 activelog/platform/drf/log/2017-08-18-12-17-19\_b\_cucm160\_ucm\_moh.log

## Procédure de restauration

1. Vérifiez les fichiers de sauvegarde présents sur un serveur sftp distant. Syntaxe:

utils Disaster\_recovery show\_backupfiles <nom du périphérique de sauvegarde>

Exemple :

admin:utils Disaster\_recovery show\_backupfiles linux123

2017-08-18-14-45-38

2017-08-18-12-17-19

2. Restaurer le système à partir de la sauvegarde

Choisissez un fichier de sauvegarde à partir de la sortie précédente.

Syntaxe:

utils Disaster\_recovery restore network <adresse ip du serveur distant> <nom\_fichier\_fichier> <nom du périphérique de sauvegarde>

#### Exemple :

#### admin:utils disaster\_recovery restore network 10.48.53.160 2017-08-18-14-45-38 linux123

drfCliMsg: WARNING! There are nodes in current production cluster but NOT present in the backup. These nodes will be removed if you restore the Publisher. If you want to keep these nodes, you will need to manually re-add them after the restore.

Do you want DRS to perform a SHA-1 File Integrity Check of your backup archives y/n ?(n) : y

Please enter the comma seperated features you wish to restore. Valid features for server CUCM160 are PLM,CDR\_CAR,UCM:PLM,CDR\_CAR,UCM

Do you want to restore database from the subscriber y/n ?(n) : n drfCliMsg: Restore initiated successfully. Please run 'utils disaster\_recovery status restore' command to see the status

ALERT: Please restart the server(s) before performing the next restore for changes to take effect. In case of a cluster, restart the entire cluster.

repeat: no-repeat; background- position: 2px 4px; height: auto; width: auto; padding: 10px 5px 10px 35px; margin-top: 10px; margin-bottom: 10px; border-top: 1px solid #ccc; border-bottom: 1px solid #ccc; overflow-x: hidden;"><strong>Note</strong>: {If you are restoring the system to be in FIPS mode, please note that it will be enabled during this restore, but will not take effect until the next reboot..}

#### 3. Vérifier l'état de la restauration

Une procédure de restauration peut prendre du temps en fonction de la taille de la base de données.

Syntaxe:

#### restauration de l'état de récupération après sinistre utils

#### Exemple :

```
\texttt{admin:utils disaster\_recovery status restore}
```

Status: SUCCESS :Restore Completed... Tar Filename: 2017-08-18-14-45-38.tar Storage Location: NETWORK Operation: restore Percentage Complete: 100 CDR\_CAR CUCM160 CAR SUCCESS Fri Aug 18 15:20:15 CEST 2017

activelog/platform/drf/log/2017-08-18-15-20-01\_r\_cucm160\_cdr\_car\_car.log PLM CUCM160 ELM-AGENT SUCCESS Fri Aug 18 15:24:34 CEST 2017 activelog/platform/drf/log/2017-08-18-15-20-01\_r\_cucm160\_plm\_elm-agent.log PLM CUCM160 ELM-SERVER SUCCESS Fri Aug 18 15:24:34 CEST 2017 activelog/platform/drf/log/2017-08-18-15-20-01\_r\_cucm160\_plm\_elm-server.log UCM CUCM160 BAT SUCCESS Fri Aug 18 15:27:06 CEST 2017 activelog/platform/drf/log/2017-08-18-15-20-01\_r\_cucm160\_ucm\_bat.log UCM CUCM160 CCMPREFS SUCCESS Fri Aug 18 15:27:06 CEST 2017 activelog/platform/drf/log/2017-08-18-15-20-01\_r\_cucm160\_ucm\_ccmprefs.log UCM CUCM160 PLATFORM SUCCESS Fri Aug 18 15:27:13 CEST 2017 activelog/platform/drf/log/2017-08-18-15-20-01\_r\_cucm160\_ucm\_platform.log UCM CUCM160 TCT SUCCESS Fri Aug 18 15:32:15 CEST 2017 activelog/platform/drf/log/2017-08-18-15-20-01\_r\_cucm160\_ucm\_tct.log UCM CUCM160 SYSLOGAGT SUCCESS Fri Aug 18 15:34:39 CEST 2017 activelog/platform/drf/log/2017-08-18-15-20-01\_r\_cucm160\_ucm\_syslogagt.log UCM CUCM160 CDPAGT SUCCESS Fri Aug 18 15:34:39 CEST 2017 activelog/platform/drf/log/2017-08-18-15-20-01\_r\_cucm160\_ucm\_cdpagt.log UCM CUCM160 CLM SUCCESS Fri Aug 18 15:37:03 CEST 2017 activelog/platform/drf/log/2017-08-18-15-20-01\_r\_cucm160\_ucm\_clm.log UCM CUCM160 CCMDB SUCCESS Fri Aug 18 15:37:05 CEST 2017 activelog/platform/drf/log/2017-08-18-15-20-01\_r\_cucm160\_ucm\_ccmdb.log UCM CUCM160 TFTP SUCCESS Fri Aug 18 15:45:12 CEST 2017 activelog/platform/drf/log/2017-08-18-15-20-01\_r\_cucm160\_ucm\_tftp.log UCM CUCM160 ANN SUCCESS Fri Aug 18 15:46:38 CEST 2017 activelog/platform/drf/log/2017-08-18-15-20-01\_r\_cucm160\_ucm\_ann.log UCM CUCM160 MOH SUCCESS Fri Aug 18 15:46:39 CEST 2017 activelog/platform/drf/log/2017-08-18-15-20-01\_r\_cucm160\_ucm\_moh.log

### Articles connexes

<u>Guide de référence de l'interface de ligne de commande pour les solutions Cisco Unified</u> <u>Communications</u>

Guide d'administration du système de reprise après sinistre pour Cisco Unified Communications Manager et le service IM & Presence